#### rc\_visard

# Kurzanleitung

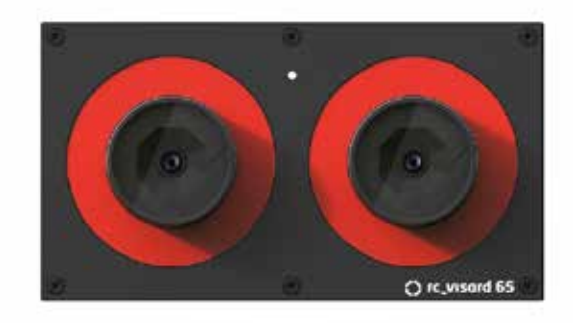

## Deutsch

# roboception

#### Inhaltsverzeichnis

1. Lieferumfang 2. Systemanforderungen 3. Downloads

- 4. Installation
- 5. Problembehandlung
- 6. Support
- 7. Konformität

#### Warnhinweise

Die vorliegende Kurzanleitung zeigt, wie sich der rc\_visard schnell anschließen und konfigurieren lässt. Sie ist nicht für die Installation an Roboteranlagen bzw. im industriellen Umfeld gedacht.

Bitte lesen Sie das Handbuch vollständig durch, bevor Sie den rc visard verwenden.

Die vorliegende Kurzanleitung setzt voraus, dass Sie das optional erhältliche Anschlussset erworben haben. Lesen Sie anderenfalls bitte im Handbuch nach, welche Anschlussbedingungen gelten.

Der rc\_visard ist NICHT für sicherheitskritische Anwendungen bestimmt.

Der rc\_visard muss vor der Verwendung ordnungsgemäß montiert werden.

Die Länge der verwendeten Kabel darf 30 Meter nicht überschreiter

Jeder rc\_visard muss an eine separate, geeignete Gleichstromquelle angeschlossen werden.

Das Gehäuse des rc\_visard muss geerdet werden.

Die zum rc\_visard oder zugehöriger Ausrüstung angegebenen Sicherheitshinweise müssen stets eingehalten werden.

Die Gehäusetemperatur des rc\_visard kann während des Betriebs 60°C übersteigen. Bitte stellen Sie sicher, dass sich in der Nähe des Sensors keine wärmeempfindlichen Materialien befinden. Bitte seien Sie vorsichtig, wenn Sie den rc\_visard während des Betriebs berühren oder in die Hand nehmen.

### Lieferumfang

Der rc\_visard ist eine selbstregistrierende 3D-Stereokamera mit passiver Wahrnehmung. Sie erstellt rektifizierte Bilder sowie Disparitäts-, Konfidenzund Fehlerbilder, mit denen sich die Tiefenwerte der Aufnahme berechnen lassen. Zusätzlich werden intern gemessene Beschleunigungs- und Drehraten mit Bewegungsschätzungen aus den Kamerabildern kombiniert, um eine möglichst genaue und aktuelle Schätzung der Eigenbewegung des Sensors, d. h. der aktuellen Position, Geschwindigkeit und Beschleunigung anbieten zu können.

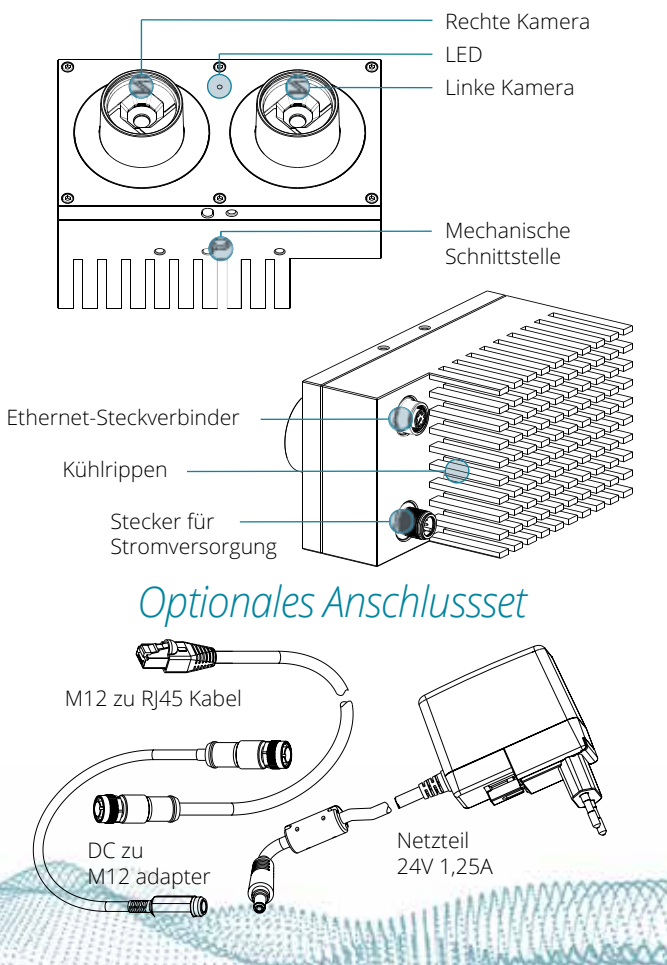

#### Oder

PC mit Ubuntu® Version 14.04 oder 16.04. Mozilla Firefox® und 100-Mbit- oder 1-Gbit-LAN-Verbindung

Oder

Apple Mac\*\* mit macOS ab Version 10.10.5, Safari und 100-Mbit- oder 1-Gbit-LAN-Verbindung

Und

(im Lieferumfang des Anschlusssets enthalten) 24-V-Netzteil, mindestens 24 W Adapterkabel zwischen Netzteil und M12-Stromanschluss des rc visard M12/RI45-Netzwerkkabel

\* Windows 7, Windows 10, Microsoft Edge und Internet Explorer sind Warenzeichen von Microsoft Inc. und in den USA und anderen Ländern eingetragen.

### Systemanforderungen

PC mit Windows 7 oder Windows 10, Microsoft Edge\* oder Mozilla Firefox® ab Version 54.0 und 100-Mbit- oder 1-Gbit-LAN-Verbindung

#### Downloads

Nähere Informationen finden Sie auf http://www.roboception.com/de.

Die aktuelle Version des Handbuchs kann online eingesehen bzw. im HTML- oder PDF-Format von folgender Seite heruntergeladen werden: http://www.roboception.com/documentation.

Den Discovery Client können Sie für Windows und Ubuntu von folgender Seite herunterladen: http://www.roboception.com/download

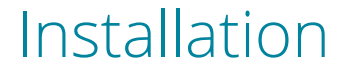

Zu Konfigurationszwecken sowie zur Problembehandlung kann der rc visard über die genormte Stativaufnahme (Gewinde: 1/4 Zoll x 20) montiert werden. Hinweise zu dynamischen Anwendungen sind im Handbuch enthalten.

Für den Anschluss an ein Computernetzwerk verfügt der rc\_visard über eine Gigabit-Ethernet-Schnittstelle. Die gesamte Kommunikation mit dem Gerät wird über diese Schnittstelle abgewickelt. Die Einrichtung wird in den folgenden Schritten beschrieben.

#### Schritt 1 Stromanschluss

Vergewissern Sie sich, bevor Sie die Stromzufuhr einschalten, dass der M12-Stromanschluss am rc\_visard vollständig verschraubt ist. Sobald der rc visard an den Strom angeschlossen ist, schaltet sich die LED an der Gerätefront ein. Während des Boot-Vorgangs ändert sich die Farbe der LED, bis sie schließlich grün leuchtet. Dies bedeutet, dass alle Prozesse laufen und der rc visard einsatzbereit ist. Ist kein Netzwerkkabel angeschlossen bzw. das Netzwerk nicht ordnungsgemäß konfiguriert, blizt die LED alle fünf Sekunden rot. In diesem Fall muss die Netzwerkkonfiguration des Geräts überprüft werden.

### Installation Schritt 2

Netzwerkkonfiguration

|               | roboception ()            | TUV     |
|---------------|---------------------------|---------|
|               | Type: rc_visard 65        | c       |
| Host Name     | rc-visard-12345678        |         |
|               | S/N: 12345678             | CE      |
| MAC Adresse — | MAC: 00:14:2d:00:00:00    |         |
|               | Rev: 01                   | 61.527S |
|               | Power: DC 18-30V 24W      | 100     |
|               | 3.60.102.300/0000 00 J283 | 100     |

Für die Kommunikation mit anderen Netzwerkgeräten muss dem rc visard eine Internet-Protokoll-Adresse (IP-Adresse) zugewiesen werden. Jede IP-Adresse darf innerhalb des lokalen Netzwerks nur einmal vergeben werden. Sie kann entweder automatisch oder manuell zugewiesen werden.

#### Automatische Konfiguration mit DHCP

Für die Zuweisung von IP-Adressen wird bevorzugt auf DHCP (Dynamic Host Configuration Protocol) zugegriffen. Auch beim rc visard ist DHCP werksseitig voreingestellt. Wann immer das Netzwerkkabel eingesteckt wird, versucht der rc visard, einen DHCP-Server zu kontaktieren. Ist ein DHCP-Server verfügbar, wird die IP-Adresse automatisch konfiguriert. In einigen Netzwerken ist der DHCP-Server so konfiguriert, dass lediglich bekannte Geräte akzeptiert werden. In diesem Fall muss die auf dem Sensor aufgedruckte "Media Access Control"-Adresse, kurz MAC-Adresse, im DHCP-Server konfiguriert werden. Zudem ist der ebenfalls aufgedruckte Hostname des Sensors im Domain Name Server (DNS) einzustellen. Sowohl die MAC-Adresse als auch der Hostname sind zu Konfigurationszwecken an den Netzwerkadministrator zu übermitteln.

## Installation Schritt 2 (Fortsetzung)

#### Automatische Konfiguration mit Link-Local

Kann der rc visard nicht innerhalb von 15 Sekunden nach dem Einschalten bzw. dem Einstecken des Netzwerkkabels Kontakt zu einem DHCP-Server aufbauen, so versucht er, sich selbst eine eindeutige IP-Adresse zuzuweisen. Diese wird auch Link-Local-Adresse genannt. Diese Option ist besonders nützlich, wenn der rc visard direkt an einen Computer angeschlossen werden soll. In diesem Fall muss auch der Computer mit einer Link-Local-Adresse konfiguriert sein. Einige Betriebssysteme verwenden Link-Local standardmäßig als Fallback. Wenn Sie mit Windows oder macOS arbeiten, können Sie die folgenden Konfigurationsschritte überspringen und direkt zu "Schritt 3: rcdiscover-gui App" gehen.

Bei der Arbeit mit anderen Betriebssystemen (z. B. Linux) muss die Link-Local-Adresse direkt im Netzwerkmanager konfiguriert werden. (Der Konfigurationsablauf für Ubuntu 16.04 ist im Folgenden angegeben.)

- Wählen Sie "Hinzufügen"

- Klicken Sie auf "Anlegen".
- men, z. B. "Link-Local".
- "IPv4-Einstellungen".
- Klicken Sie auf "Speichern".

\*\* Mac, macOS und Safari sind Warenzeichen von Apple Inc. und n den USA und andern Ländern eingetragen.

Öffnen Sie den Netzwerkmanager. Wählen Sie "Verbindung hinzufügen". . Wählen Sie unter "Verbindungstyp": Ethernet. 6. Geben Sie der neuen Verbindung einen Na-7. Wechseln Sie auf die Registerkarte 8. Wählen Sie im Drop-down-Menü "Methode" folgende Option aus: Nur per Link-Local. 10. Wählen Sie nun die neu erstellte Verbindung im Netzwerkmanager aus.

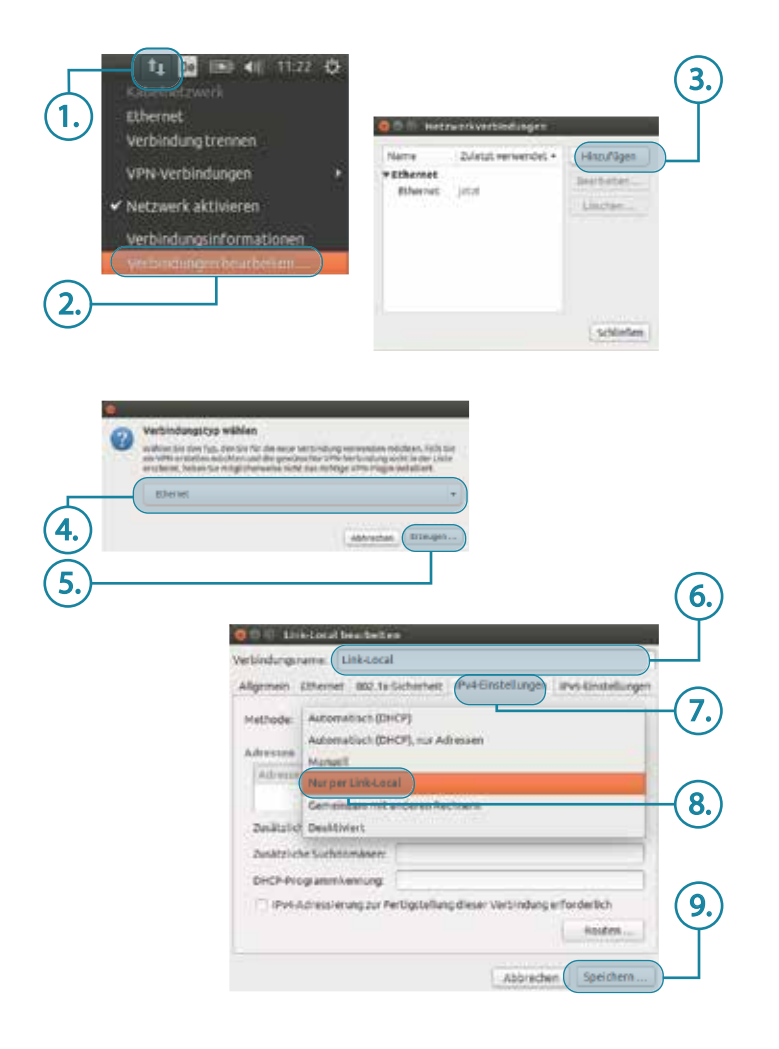

#### Installation Schritt 3 rcdiscover-gui App

Alle rc\_visard-Kameras, die eingeschaltet und mit dem lokalen Netzwerk oder direkt mit einem Computer verbunden sind, können über den GigE Vision® Disovery-Mechanismus ausfindig gemacht werden. Die App rcdiscover-gui kann für Windows\* und Ubuntu kostenlos von der Roboception-Homepage heruntergeladen werden: http://www.roboception.com/download. Die App besteht für Windows\* aus einer einzigen ausführbaren Datei. Für Linux wird ein Debian-Installationspaket bereitgestellt.\*\*

Nach dem Start ist jeder verfügbare rc visard mit seinem Namen, seiner Seriennummer, der aktuellen IP-Adresse und der eindeutigen MAC-Adresse aufgelistet.

| Fenan Disc | overy | Reset rc_visant |            |                  |           | C |
|------------|-------|-----------------|------------|------------------|-----------|---|
| Name       | Seri  | al Number       | IP Address | MAC Address      | Reachable |   |
| beat       | 028   | 73 e51          | 10.0.2.95  | 00:14/2d_1: 1=19 | 4         |   |
| rc,visard  | 028   | 6666            | 10.0,2,83  | 00:14:2d,8=5+41  | 1         |   |
| rc_vitard  | 028   | 73(60)          | 1002.52    | 001424(0)(001)   | ~         |   |
| rc_visard  | 0.28  | 737/46          | 10.0.2.34  | 00142878-07+1    | 1         |   |
| rc_visard  | 0.28  | 73516           | 10.0.2.99  | 00142d.3mil-#    | 1         |   |

\* Unter Windows 10 wird der SmartScreen-Defender ausgelöst, wenn die App erstmals gestartet wird. Erlauben Sie die Ausführung mit Klick auf "More Info" (Mehr Informationen), überprüfen Sie, dass der Herausgeber Roboception GmbH ist, und klicken Sie dann auf "Run Anyway" (*Trotzdem ausführen*). \*\* In Ubuntu erfolgt während der Installation die Abfrage, ob Sie "Reverse Path Filtering" deaktivieren möchten. Mit aktivem Filter ist das Finden. von Kameras nur im aktuellen Subnetz möglich.

### Installation Schritt 3 (Fortsetzung)

Wurde das Gerät erfolgreich gefunden, öffnet sich nach einem Doppelklick auf den Geräteeintrag in der rc-discover App die Web GUI des rc\_visard im Standard-Browser Ihres Betriebssystems.

Alternativ konfigurieren einige Netzwerkumgebungen den eindeutigen Host-Namen des rc visard automatisch in ihrem Domain Name Server (DNS). In diesem Fall kann die Web GUI auch direkt über folgende URL aufgerufen werden:

#### http://rc-visard-<Seriennummer>

wobei der Platzhalter <Seriennummer> gegen die auf dem Gerät aufgedruckte Seriennummer auszutauschen ist.

Für Linux und macOS funktioniert das ohne DNS über das Multicast-DNS-Protokoll (mDNS), das automatisch aktiviert wird, wenn ".local" zum Host-Name hinzugefügt wird. So wird die URL einfach zu:

#### http://rc-visard-<Seriennummer>.local

Die Überblicksseite der Web GUI enthält die wichtigsten Informationen zur On-Board-Verarbeitung.

erwendet werden.

Herzlichen Glückwunsch

Der rc visard ist nun installiert und kann

MAAAAAA

11 De 1140 400 11-3

#### Installation Schritt 4 Web GUI

Die Web GUI des rc visard ist eine webbasierte Benutzeroberfläche, die für Test-, Kalibrierungs- und Konfigurationszwecke eingesetzt wird. Über Registerkarten im oberen Abschnitt der Seite kann auf individuelle Module zugegriffen werden. Weitere Informationen zu den einzelnen Parametern der Web GUI lassen sich über die jeweils daneben angezeigte Schaltfläche "Info" aufrufen.

 "Kamera" zeigt einen Live-Stream, wobei die Bilder der linken und rechten Kamera rektifiziert werden. Die Bildwiederholrate lässt sich reduzieren, um Bandbreite zu sparen, wenn über einen GigE Vision®-Client gestreamt wird. Außerdem lässt sich die Belichtung manuell oder automatisch einstellen.

• "Tiefenbild" zeigt Kamerabild, Tiefenbild und Konfidenzbild. Auf der Oberfläche lassen sich verschiedene Einstellungen zur Berechnung und Filterung von Tiefenbildern vornehmen.

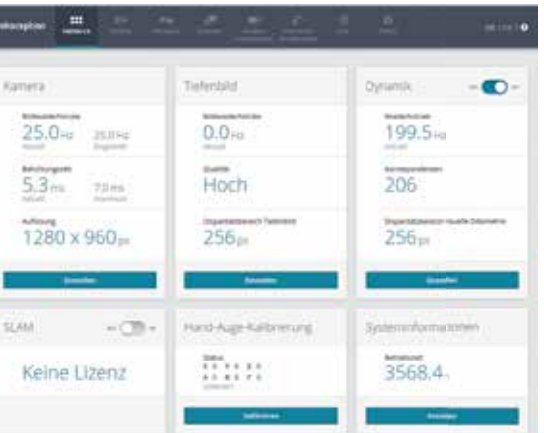

### Installation Schritt 4 (Fortsetzung)

- "Dynamik" zeigt die für die Schätzung der Eigenbewegung des rc visard relevanten visuellen Merkmale im linken Kamerabild. Über die entsprechenden Einstellungen lässt sich u. a. die Anzahl der zu dieser Schätzung herangezogenen Merkmale anpassen.
- · Über "Kamerakalibrierung" kann die Kalibrierung der Kamera überprüft werden. In seltenen Fallen kann es vorkommen, dass die Kamera nicht mehr ausreichend kalibriert ist. In diesem Fall kann die Kalibrierung über dieses Modul vorgenommen werden..
- "Hand-Auge-Kalibrierung" ermöglicht es, die statische Transformation zwischen dem rc visard und einem im Robotersystem bekannten Koordinatensystem zu berechnen. Bei letzterem kann es sich um das Flansch-Koordinatensystem eines Roboterarms oder ein beliebiges statisches Koordinatensystem im Arbeitsraum des Roboters handeln, je nachdem, ob der rc visard am Flansch oder statisch im Roboterumfeld installiert ist.
- Über "Logs" kann auf die Protokolldateien des rc\_visard zugegriffen werden.
- "System" erlaubt es, die Firmware oder Lizenzdatei zu aktualisieren und bietet einige allgemeine Hinweise zum Gerät.
- Das Handbuch lässt sich über die Schaltfläche 🕐 in der rechten oberen Ecke der Web GUI im Browser öffnen oder von der Roboception Website (http://www.roboception.com/ documentation) herunterladen.

## Problembehandlung LED-Farben

Während des Boot-Vorgangs wechselt die LED am Gerät mehrmals die Farbe, um anzuzeigen, dass folgende Phasen durchlaufen werden:

| LED-Farbe       | Boot-Prozess                                          |
|-----------------|-------------------------------------------------------|
| Weiß            | Stromversorgung OK                                    |
| Gelb→Lila →Blau | Normaler Boot-Vorgang                                 |
| Grün            | Bootvorgang abgeschlossen,<br>rc_visard einsatzbereit |

Die LED dient ferner dazu, Fehler zu signalisieren. Dies kann im Rahmen der Problembehandlung behilflich sein. Nähere Informationen sind im Handbuch angegeben.

| LED-Farbe                                     | Warnhinweis oder Fehlerzustand                                 |  |  |
|-----------------------------------------------|----------------------------------------------------------------|--|--|
| Aus                                           | Der Sensor wird nicht mit Strom versorgt.                      |  |  |
| Grün mit rotem Blitzen alle<br>fünf Sekunden  | Keine Netzwerkkonnektivität                                    |  |  |
| Grün mit längerem roten<br>Blinken            | Ein Prozess wurde beendet und kann nicht neu gestartet werden. |  |  |
| Rot, obwohl der Sensor<br>normal funktioniert | Temperaturwarnung<br>(Gehäusetemperatur über 60°C)             |  |  |

Nähere Informationen finden Sie in der Web GUI und im Handbuch. Für Themen, die dort nicht behandelt werden, erreichen Sie unseren Support online unter http://www.roboception.com/support, per E-Mail an support@roboception.de oder telefonisch unter: +49-89-8895079-0. \*

\* Telefonsupport nur während der üblichen MEZ-Geschäftszeiten

Normen:

AS/NZS CISPR32: 2015, CISPR 32: 2015, GB 9254: 2008, CISPR 24: 2015+A1: 2015, EN 50581: 2012, EN 55032: 2015, EN 55024: 2010+A1: 2015, EN 61000-6-2: 2005, EN 61000-6-3: 2007+A1 : 2011

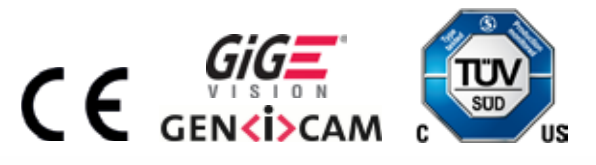

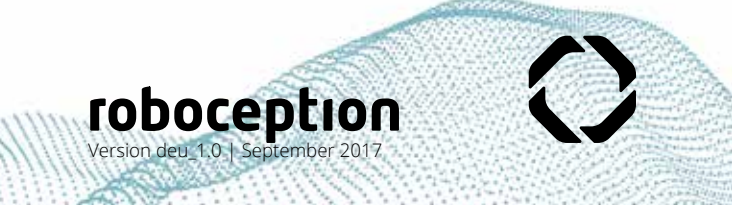

#### Support

#### Konformität

rc visard entspricht den Vorgaben der folgenden